## INSTRUCTIVO PARA ACTUALIZACIÓN DE DATOS PERSONALES

Ingrese al sistema Fénix a través de la página web de la Universidad Mariana <u>http://www.umariana.edu.co/</u> busque en la franja azul: Sistema Académico y seleccione Fénix.

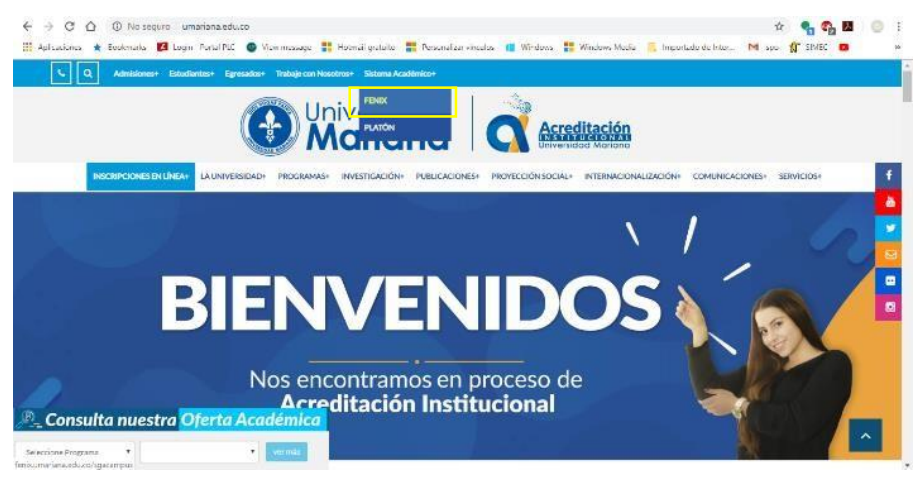

Ingrese su usuario (número de identificación) y contraseña.

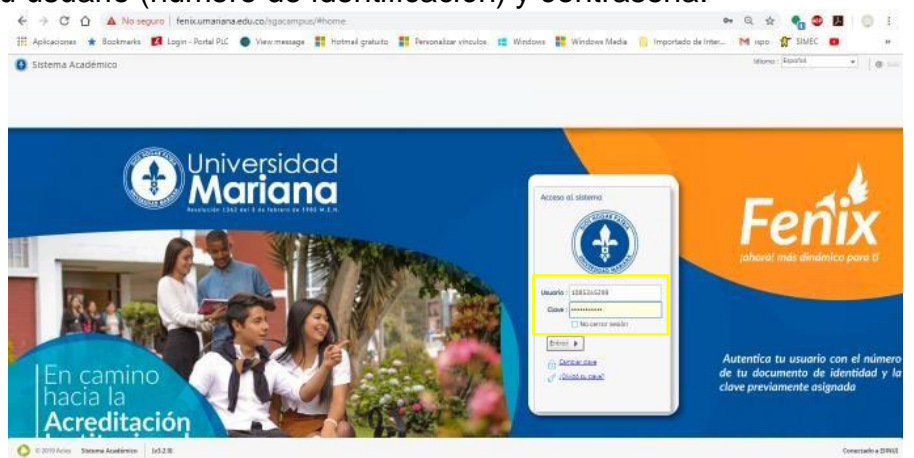

Una vez en la plataforma, asegúrese que tenga seleccionado el perfil "Educando".

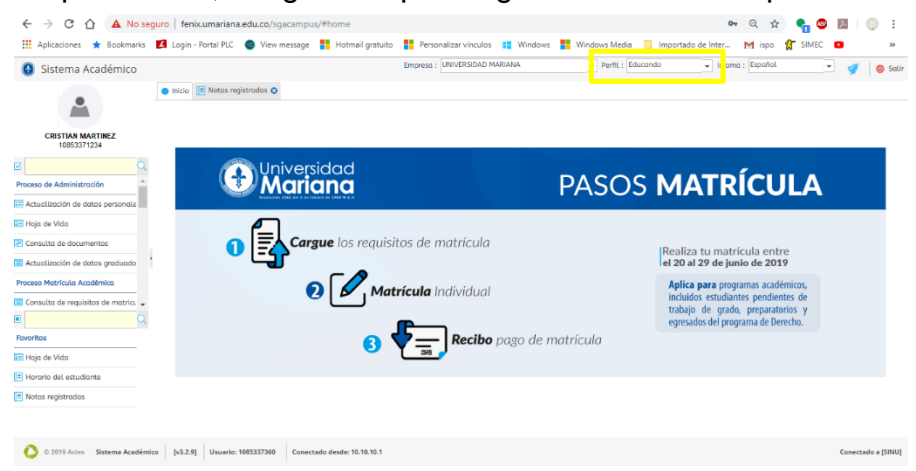

En la parte izquierda aparecerá la siguiente información: nombre, número de documento, fotografía y un menú con las actividades asignadas al perfil "Educando". Para que pueda realizar la actualización, seleccione la actividad: "Actualización de datos personales".

| 🚯 Sistema Académico                 | Empresa : UNIVERSIDAD MARIANA 💌 Perfit : Educando 💌 Idioma : Español                          | •   | / 0      |  |  |  |
|-------------------------------------|-----------------------------------------------------------------------------------------------|-----|----------|--|--|--|
|                                     | 💿 Inicio 🔚 Actualización de datos personales 💿                                                |     |          |  |  |  |
| Ô                                   | .:<br>Avise: Recuerde que es importante que usted ingrese información verídica                |     |          |  |  |  |
| CRISTIAN MARTINEZ                   | Solicitud                                                                                     |     |          |  |  |  |
| 10853371234                         | Estado : Definitivos -                                                                        |     |          |  |  |  |
| Proceso de Administración           |                                                                                               |     |          |  |  |  |
| Actualización de datos personale    | Observación :                                                                                 |     |          |  |  |  |
| Consulta c personales               | Bástos                                                                                        |     |          |  |  |  |
| Actualización de datos graduado     | Tipo [Cédula De Ciudadania                                                                    |     |          |  |  |  |
| Proceso Matrícula Académica         | Identificación : 10853371234                                                                  |     |          |  |  |  |
| Consulta de requisitos de matrici 🖕 | Fec. nacimiento : 01/11/1997                                                                  |     |          |  |  |  |
| ۹                                   | Segundo MAXA                                                                                  |     |          |  |  |  |
| avoritos                            | apellido : UPITA                                                                              |     |          |  |  |  |
| Notas registradas                   | Segundo                                                                                       |     |          |  |  |  |
| Solicitud de novedades de notas     | nombre :                                                                                      |     |          |  |  |  |
| Solicitud de Grado                  | Lugar de<br>especidion del<br>documento :                                                     |     |          |  |  |  |
|                                     | Fecho de 10/11/2015 III Estado dui - Soltero(A) -                                             |     |          |  |  |  |
| C 2019 Acies Sistema Académic       | [v3.2.10] Usuario: 1085337360 Conectado desde: 10.10.10.1 Inactividad: 0min 0seg / 15min 0seg | Con | ectado r |  |  |  |

Complete toda la información faltante de los campos: básicos, Generales, Adicionales, Redes Sociales y Regímenes especiales.

| Lugar de<br>expedición del<br>documento<br>Fecha de                                              |                                   | ▼<br>                    | A)      |                                                                                                    |
|--------------------------------------------------------------------------------------------------|-----------------------------------|--------------------------|---------|----------------------------------------------------------------------------------------------------|
| expedición del<br>documento<br>Lugar de                                                          | · · · · · · · · · · · · · · · · · | Estado civil : So tero(A |         |                                                                                                    |
| nacimiento                                                                                       |                                   |                          | -       | FECHA DE NACIMIENTO 29-NOV-1985                                                                                                    |
| Nacionaliaaa                                                                                     | <b>•</b>                          | ✓ ¿vive:                 | C       | PASTO                                                                                                    |
| Pasaporte                                                                                        |                                   | Vencimiento :            |         | LUGAR DE NACIMIENTO                                                                                                    |
| <u>Generales</u>                                                                                 |                                   |                          |         | 1.54 A+ F<br>ESTATURA G.S. RH SEXO                                                                                                    |
| Lugar de                                                                                         | 2                                 | •                        |         | 15-DIC-2003 PASTO                                                                                                    |
| Dirección de                                                                                     |                                   |                          |         | FECHA Y LUGAR DE EXPEDICION                                                                                                    |
| residencia                                                                                       |                                   |                          |         | INDICE CERECINO CARLOS AREL SANCHEZ TORPES                                                                                                    |
| Cód. país                                                                                        |                                   | Cód área :               |         | - 医尿道尿道 医尿道 医尿道 医尿道 医白色 医白色 医白色 医白色 医白色 医白色 医白色 医白色 医白色 医白色                                                                                                    |
| Teléfono                                                                                         |                                   | Tel. celular :           |         |                                                                                                    |
| Tet. Pax                                                                                         |                                   | Barrio :                 | · · · · |                                                                                                    |
| electrónico                                                                                      |                                   |                          |         | A CONSISTENCE OF CONSISTENCE OF CONSISTE OF CONSISTENCE OF CONSISTENCE OF CONSIST |
| institucional                                                                                    |                                   |                          |         | A-250 Horocosta IV - Hood Hard English of Establishing                                                                                                    |
| electrónico                                                                                      |                                   |                          |         |                                                                                                    |
| personal                                                                                         |                                   |                          |         |                                                                                                    |
| Adicionales                                                                                      |                                   |                          |         |                                                                                                    |
| Estrata                                                                                          | Estrato Dos 👻                     | E.P.S. :                 | •       |                                                                                                    |
| economico                                                                                        |                                   | Distrito militar : 0     |         |                                                                                                    |
| Libred middar                                                                                    |                                   | bischo middar .          |         |                                                                                                    |
| Redes Sociales                                                                                   |                                   |                          |         |                                                                                                    |
| Facebook :                                                                                       |                                   | Twitter :                |         |                                                                                                    |
| LinkedIn :                                                                                       |                                   | Skype :                  |         |                                                                                                    |
| WhatsApp :                                                                                       |                                   |                          |         |                                                                                                    |
| <u>Regímenes Esp</u>                                                                             | eciales                           |                          |         |                                                                                                    |
| Régimen<br>Especial :                                                                            |                                   |                          |         |                                                                                                    |
| <u>.</u>                                                                                         |                                   |                          |         |                                                                                                    |
| Acepto que todos mis datos personales y de la hoja de vida se encuentran actualizado: Actualizar |                                   |                          |         |                                                                                                    |

Una vez finalizado el registro de la información, marque la casilla de aceptación y haga clic en el botón actualizar. De esta manera sus datos personales están actualizados en el sistema.

Realizado por: María Fernanda Maya Souza Gestor Académico